## Control App Terma Blue Line Next Aplikacja sterująca /

## Spis treści / Index

| 1. Main screen (dashboard) / Ekran główny aplikacji (pulpit) | . 2 |
|--------------------------------------------------------------|-----|
| 2. Schedule screen / Ekran Harmonogramu                      | . 3 |
| 3. Devices / Urządzenia                                      | . 4 |
| 4. Setting TIMER / Ustawianie TIMERA                         | . 5 |
| 5. Setting SCHEDULE / Ustawianie HARMONOGRAMU                | . 6 |
| 6. Adding a heating element / Dodawanie grzałki              | . 8 |
| 7. Software update / Aktualizacja Oprogramowania             | . 9 |
| FOR ANDROID                                                  | . 9 |
| FOR IOS                                                      | 10  |
| PROBLEMS WITH UPTADE / PROBLEMY PRZY AKTUALIZACJI            | 11  |
| 8. Settings / Ustawienia                                     | 12  |

#### 1. Main screen (dashboard)/ Ekran główny aplikacji (pulpit)

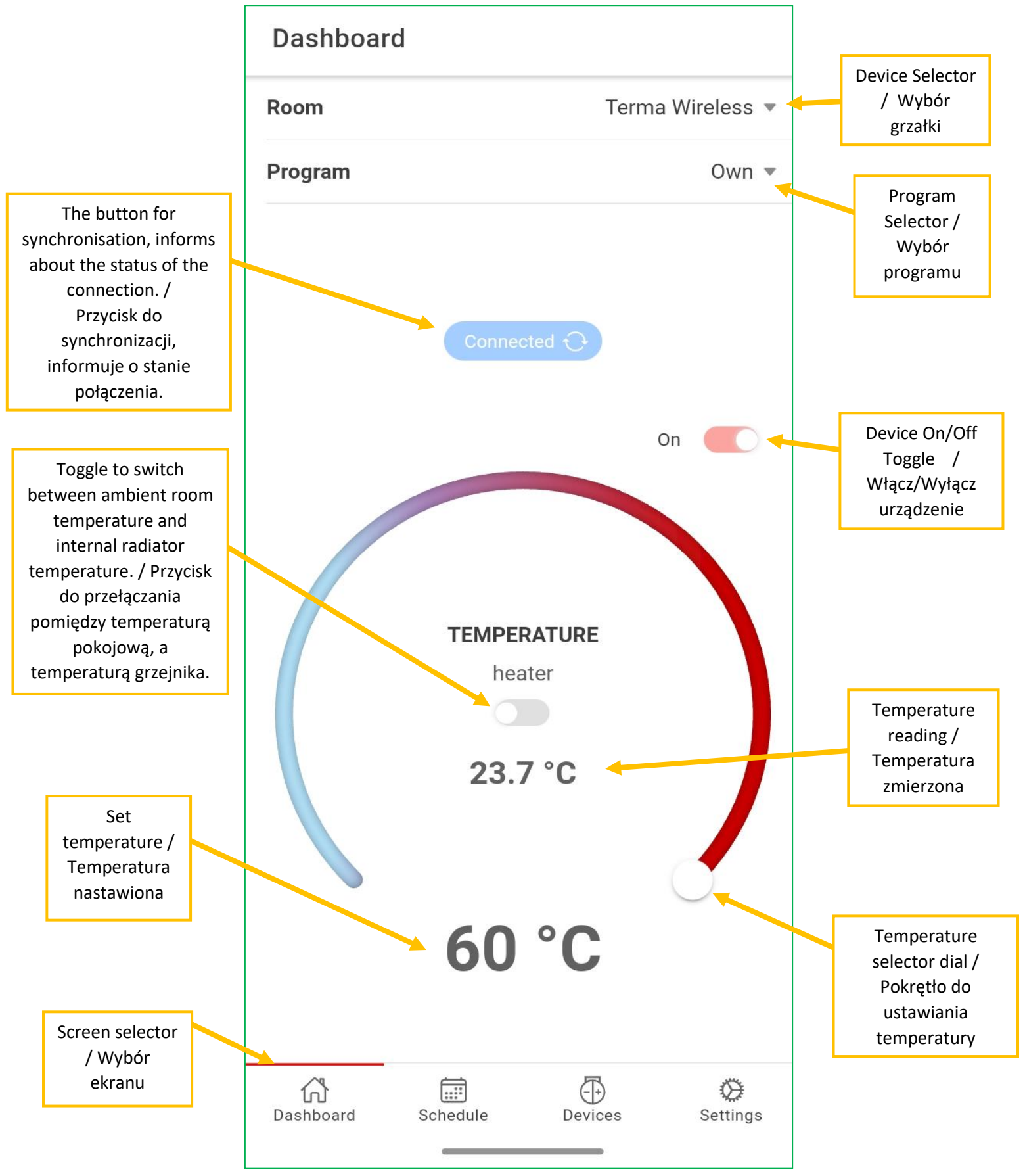

#### 2. Schedule screen / Ekran Harmonogramu

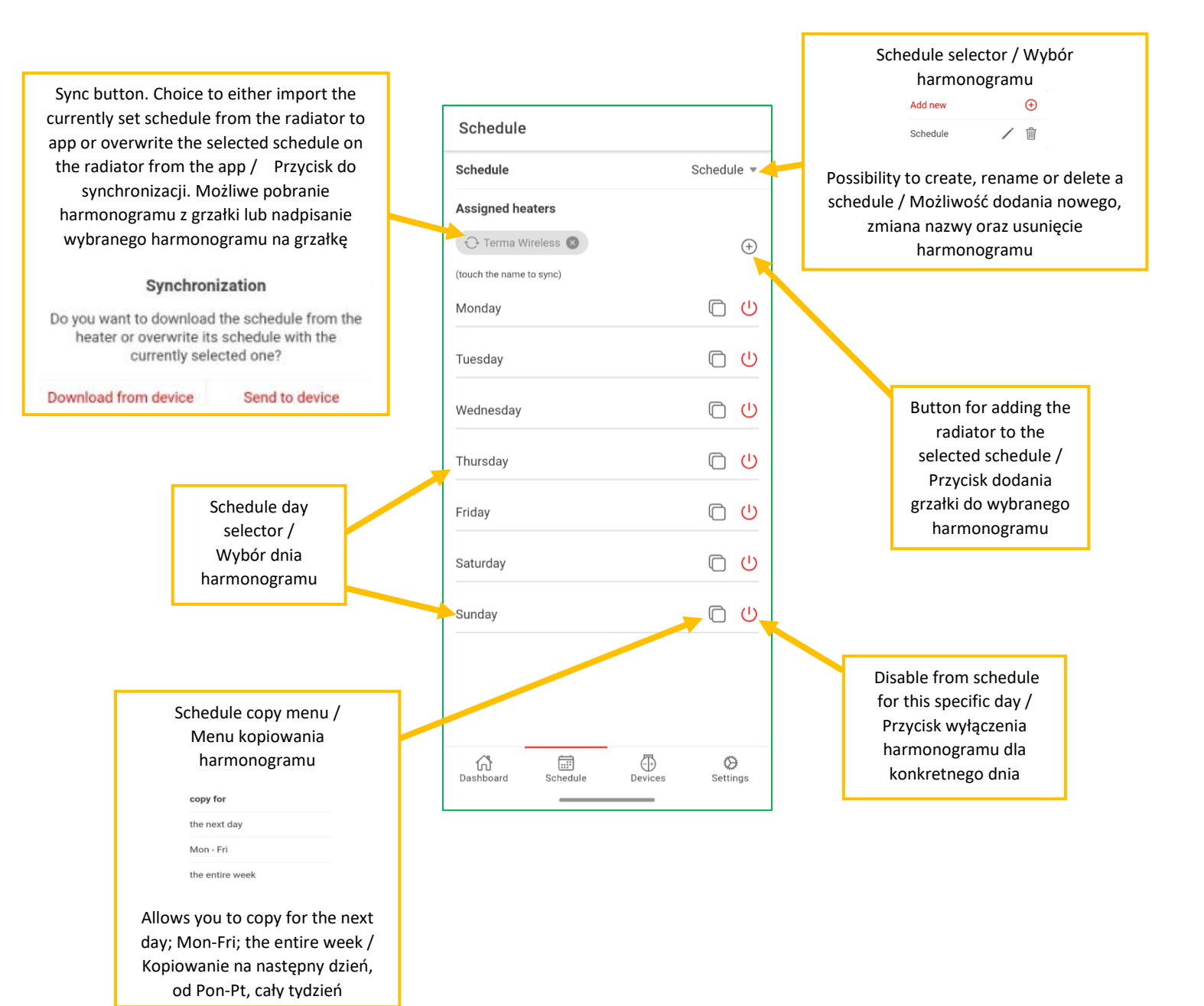

### 3. Devices / Urządzenia

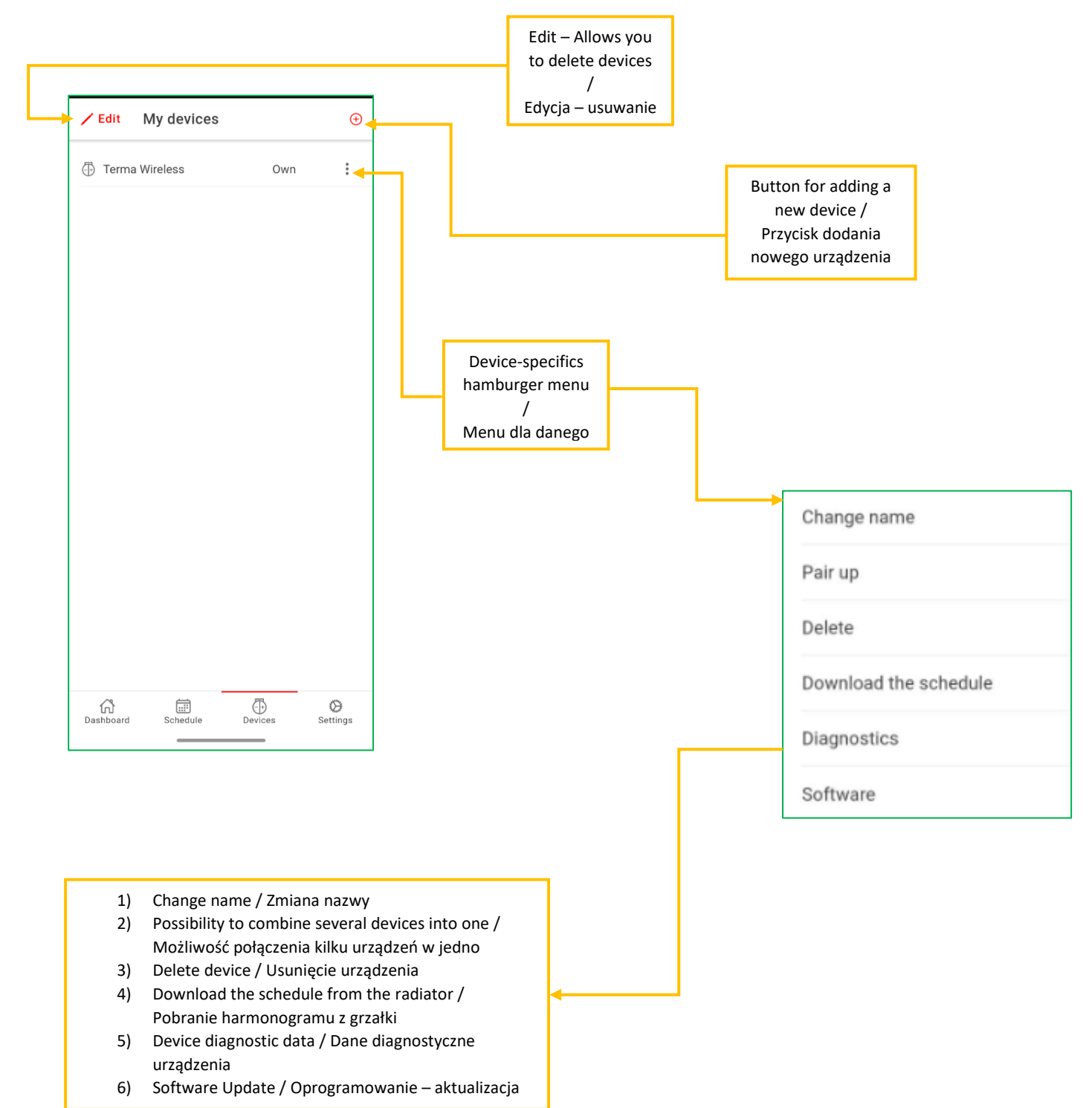

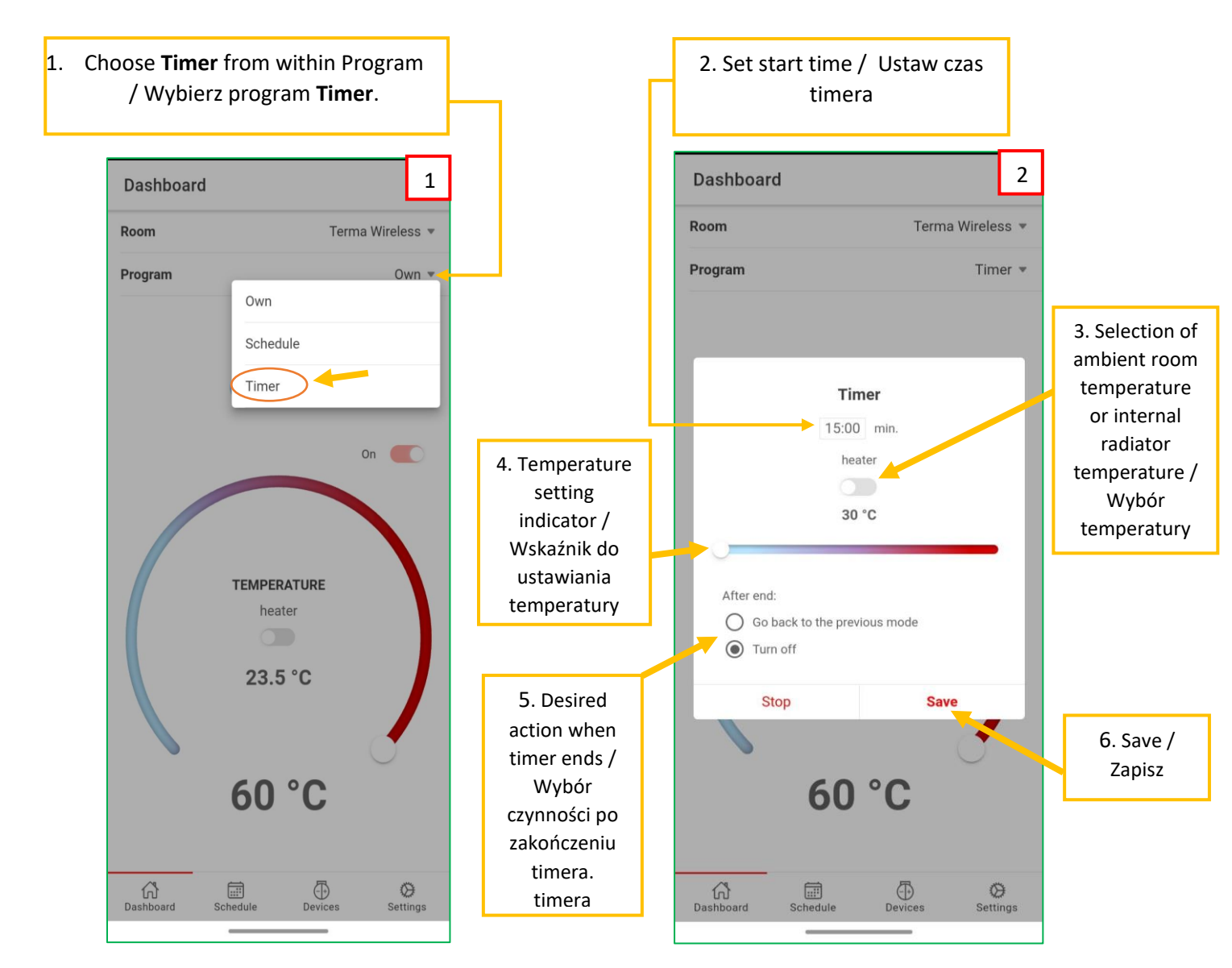

#### 4. Setting the TIMER / Ustawianie TIMERA

#### 5. Setting SCHEDULE / Ustawianie HARMONOGRAMU

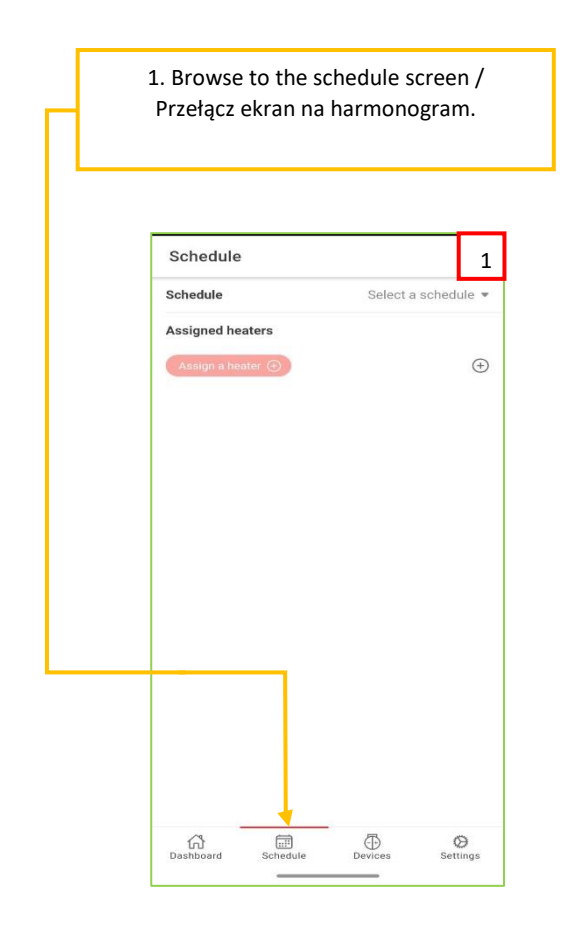

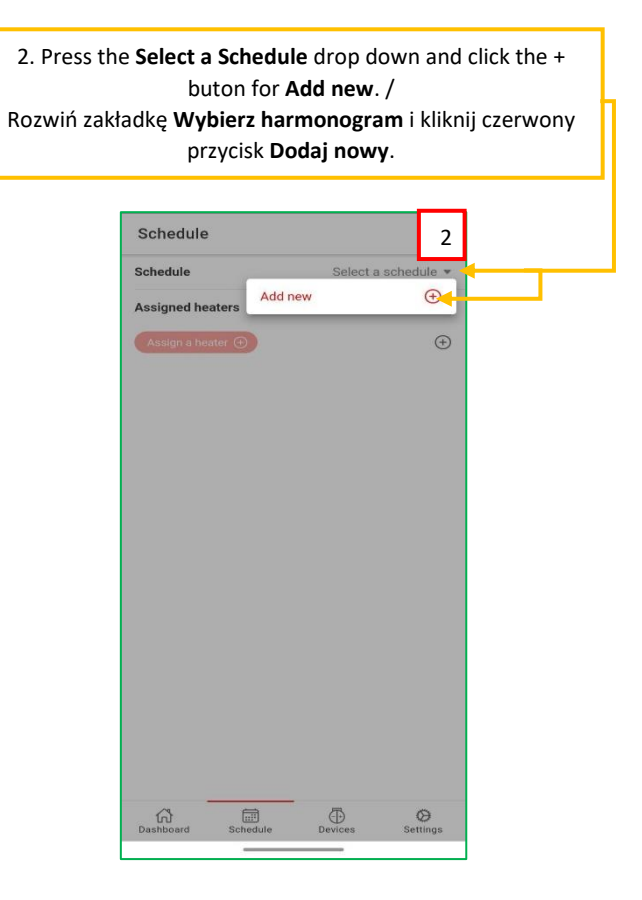

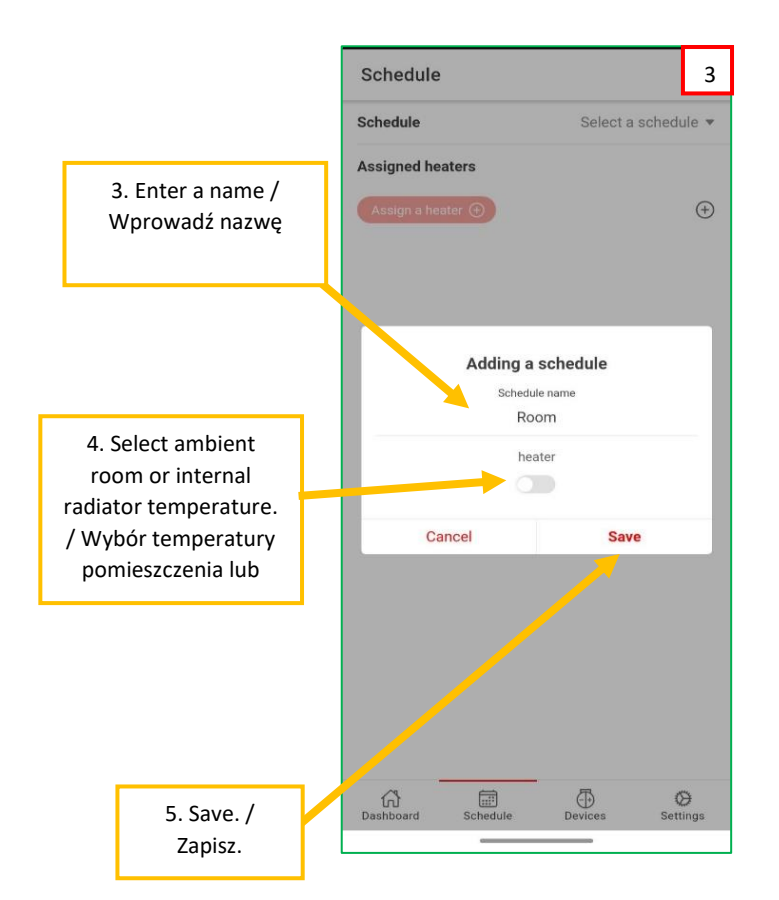

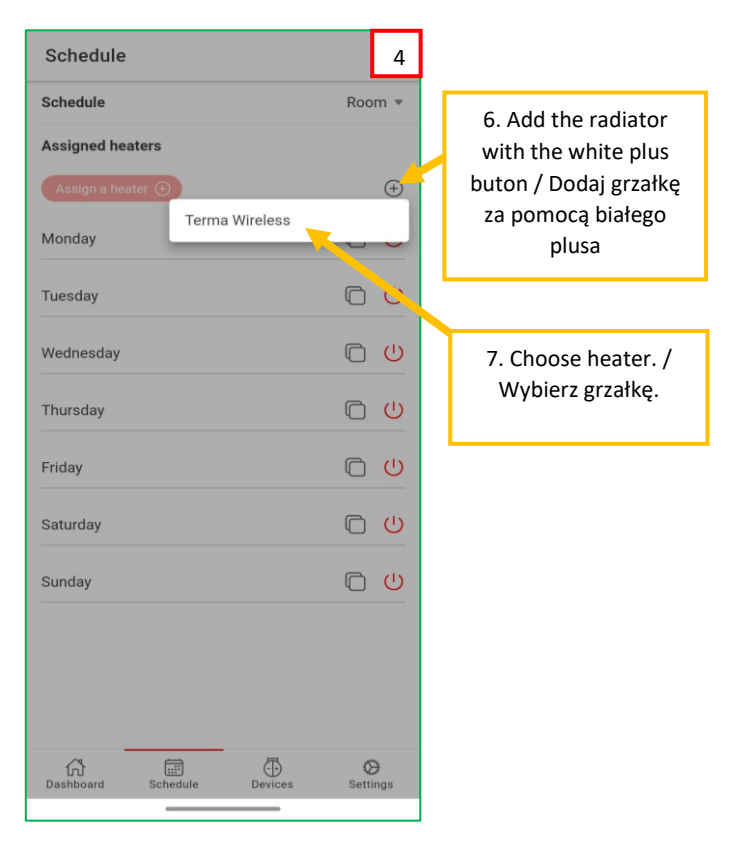

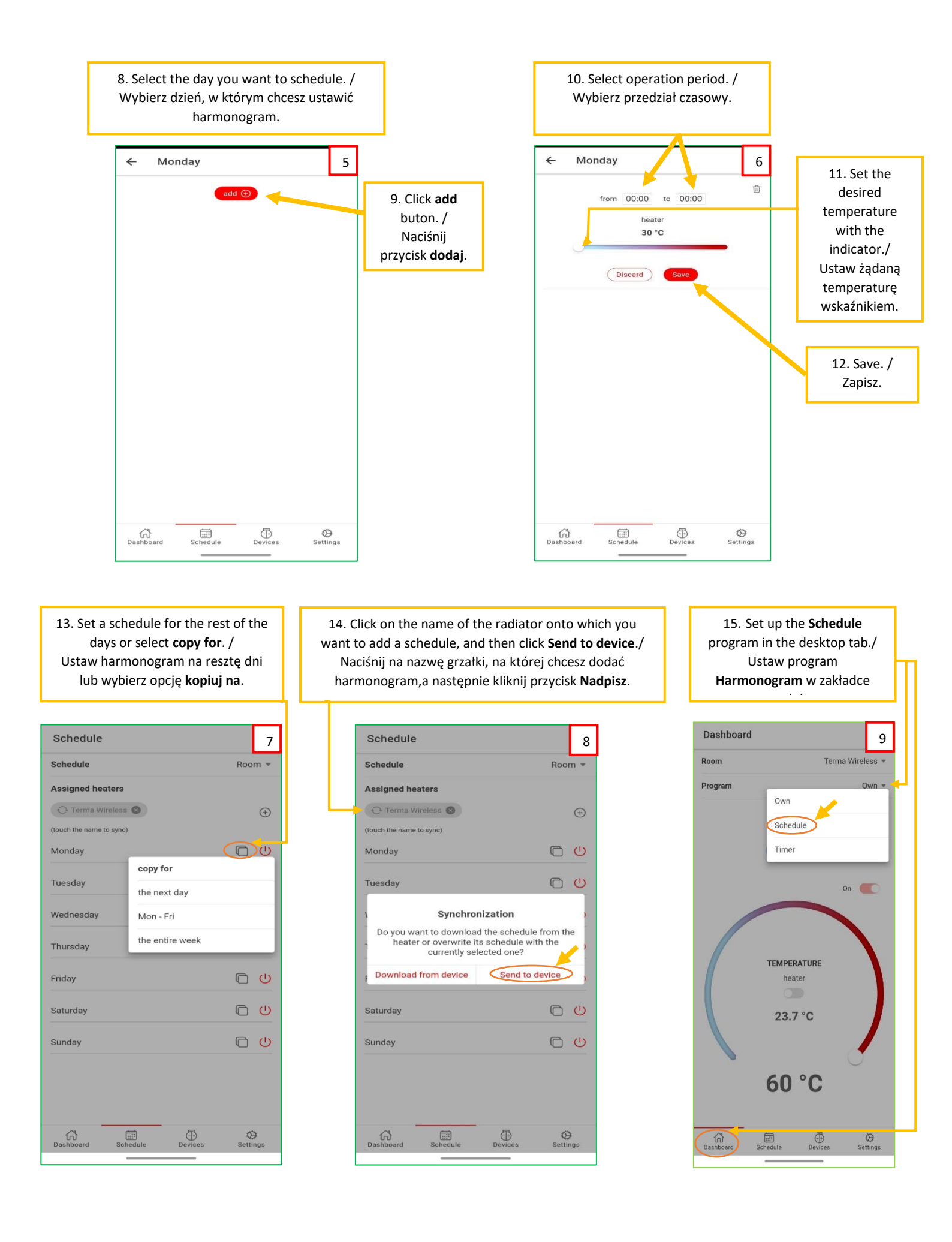

#### 6. Adding a heating element / Dodawanie grzałki

1. Browse to the Devices screen and 2. Then activate the pairing mode on the click the red + button. / radiator and click the red button in the middle. Przełącz ekran na Urządzenia i kliknij / Następnie uruchom tryb parowania na grzałce i kliknij czerwony przycisk na środku. czerwony przycisk. **()** / Edit My devices ← Paring Activate the pairing mode on the heater and move on Devices  $\otimes$ Dasht Dashboard Schedule Schedule () Settings Devices 1 2

 Select the device you want to connect to and press the PARING button. / Wybierz urządzenie, z którym chcesz się połączyć i naciśnij przycisk PAROWANIE.

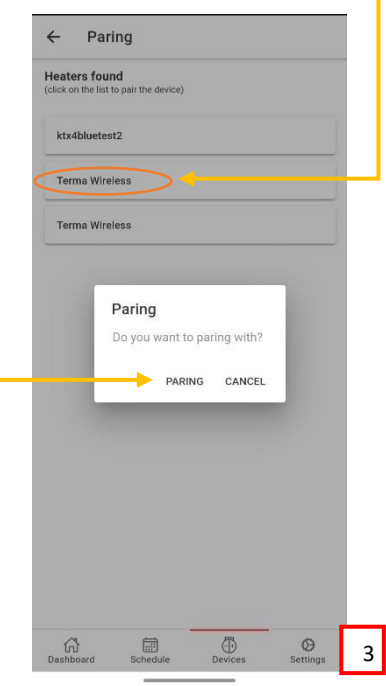

#### FOR IOS

For smartphones with iOS, you need to enter the password: **123456** / W telefonach z systemem iOS potrzebne jest wpisanie hasła: **123456** 

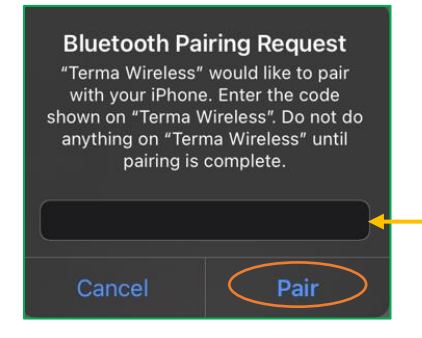

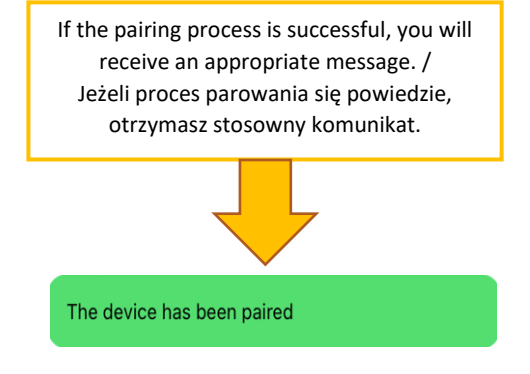

# 7. Software update / Aktualizacja Oprogramowania *FOR ANDROID*

 Check the connection. It should be blue button Connected. / Sprawdź połączenie. Powinien być niebieski przycisk Połączono.

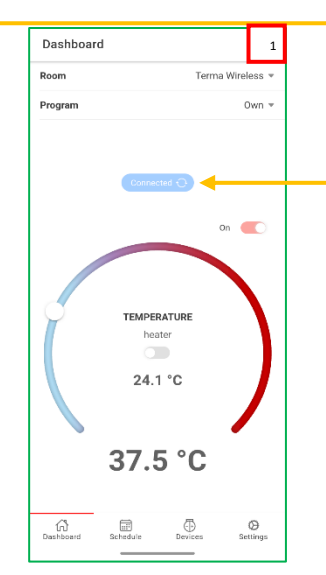

 Browse to the Devices screen and click on the hamburger menu, next to the selected device and select
Software. / Przełącz ekran na Urządzenia i kliknij w 3 kropki, przy wybranym urządzeniu i wybierz Oprogramowanie.

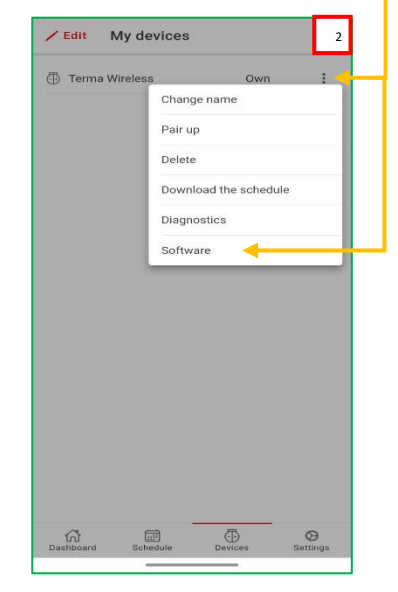

 Then turn on the pairing mode on the device, click OK and pair with the radiator again. / Następnie włącz tryb parowania na urządzeniu, wciśnij OK i sparuj się ponownie z grzałką.  If newer software has been found, press the red button in the middle. / Jeśli znaleziono nowsze oprogramowanie, naciśnij czerwony przycisk na środku.

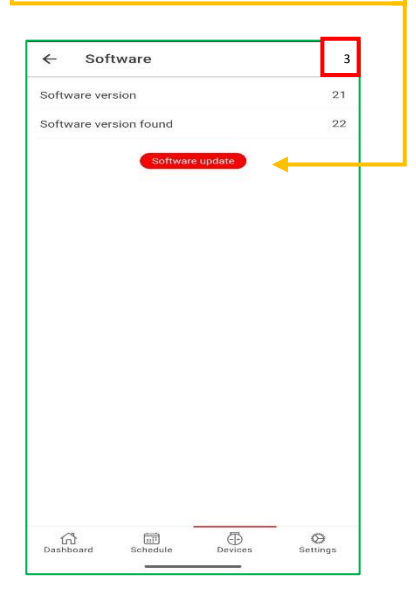

6. The software number has changed and a message is displayed. / Numer oprogramowania się zmienił i wyświetlił się komunikat.

 Do not turn off the application.
Wait until the process is finished. / Nie wyłączaj aplikacji. Poczekaj aż zakończy się proces.

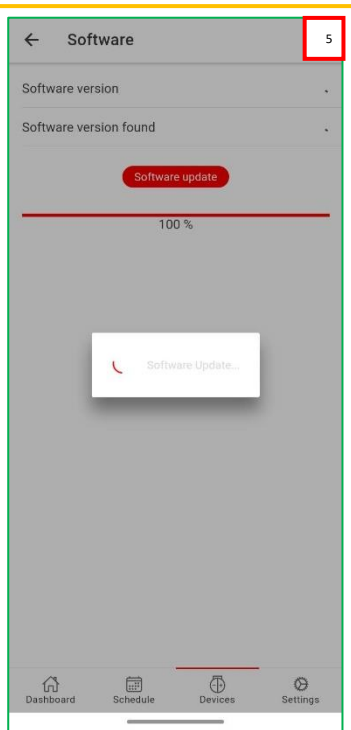

| ÷      | Softwa            | re                       |                                 |    |
|--------|-------------------|--------------------------|---------------------------------|----|
| Softwa | are version       |                          |                                 |    |
|        |                   |                          |                                 |    |
|        |                   |                          |                                 |    |
|        |                   |                          |                                 |    |
|        | _                 |                          |                                 |    |
|        | Parin             | g                        |                                 |    |
|        | Please<br>your de | enter pair<br>evice wher | ing mode on<br>1 the blue light |    |
|        | turns c           | 511                      |                                 |    |
|        |                   |                          | <u>→</u> (•                     | K) |
|        |                   |                          |                                 |    |
|        |                   |                          |                                 |    |
|        |                   |                          |                                 |    |
|        |                   |                          |                                 |    |
|        |                   |                          |                                 |    |
|        |                   |                          |                                 |    |

#### FOR IOS

Ð

ഹ

٢

Points 1,2,3 are the same as in Android. / Punkty 1,2,3 są takie same jak w Androidzie.

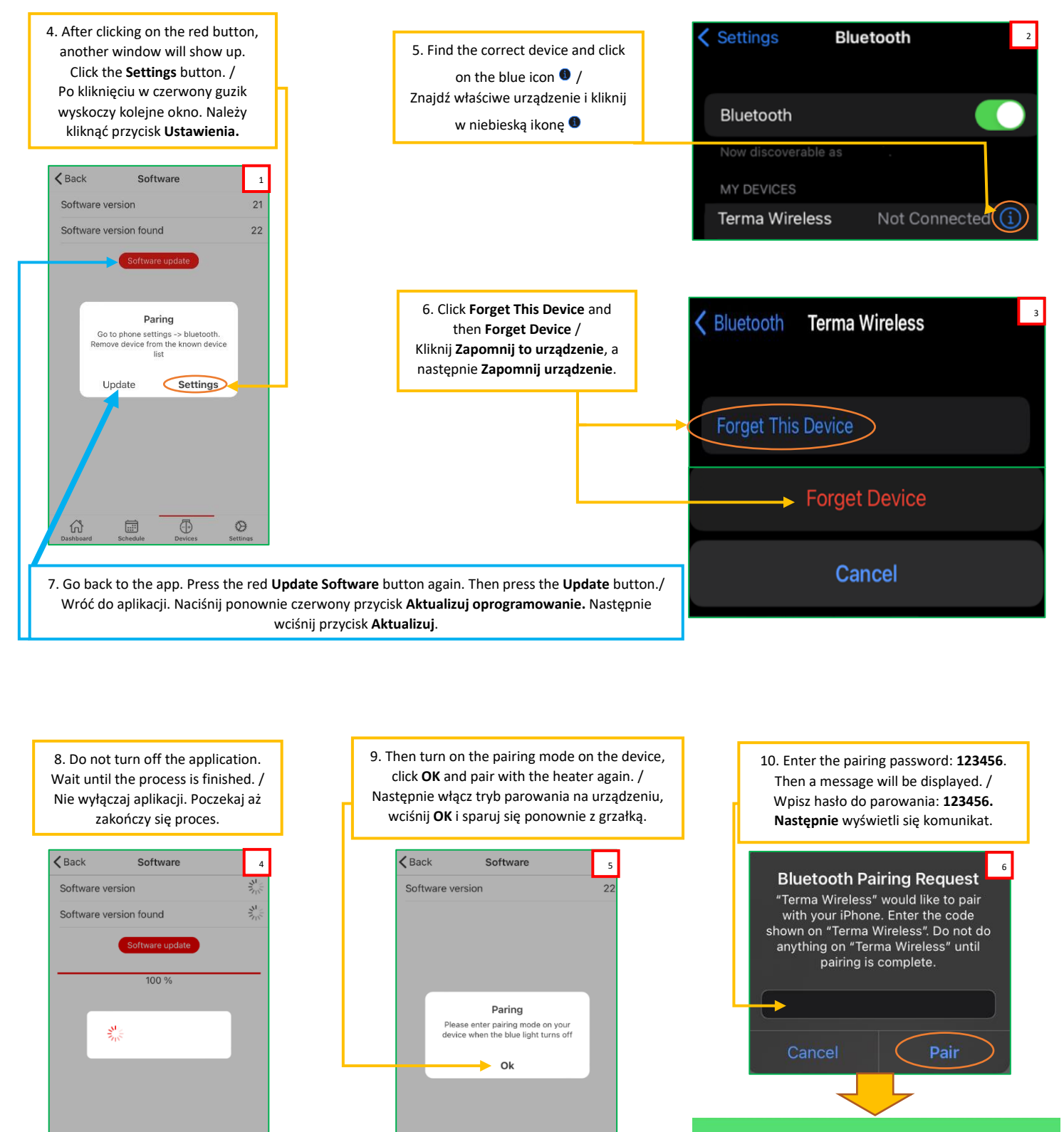

....

ഹ

Ð

۲

#### PROBLEMS WITH UPTADE / PROBLEMY PRZY AKTUALIZACJI

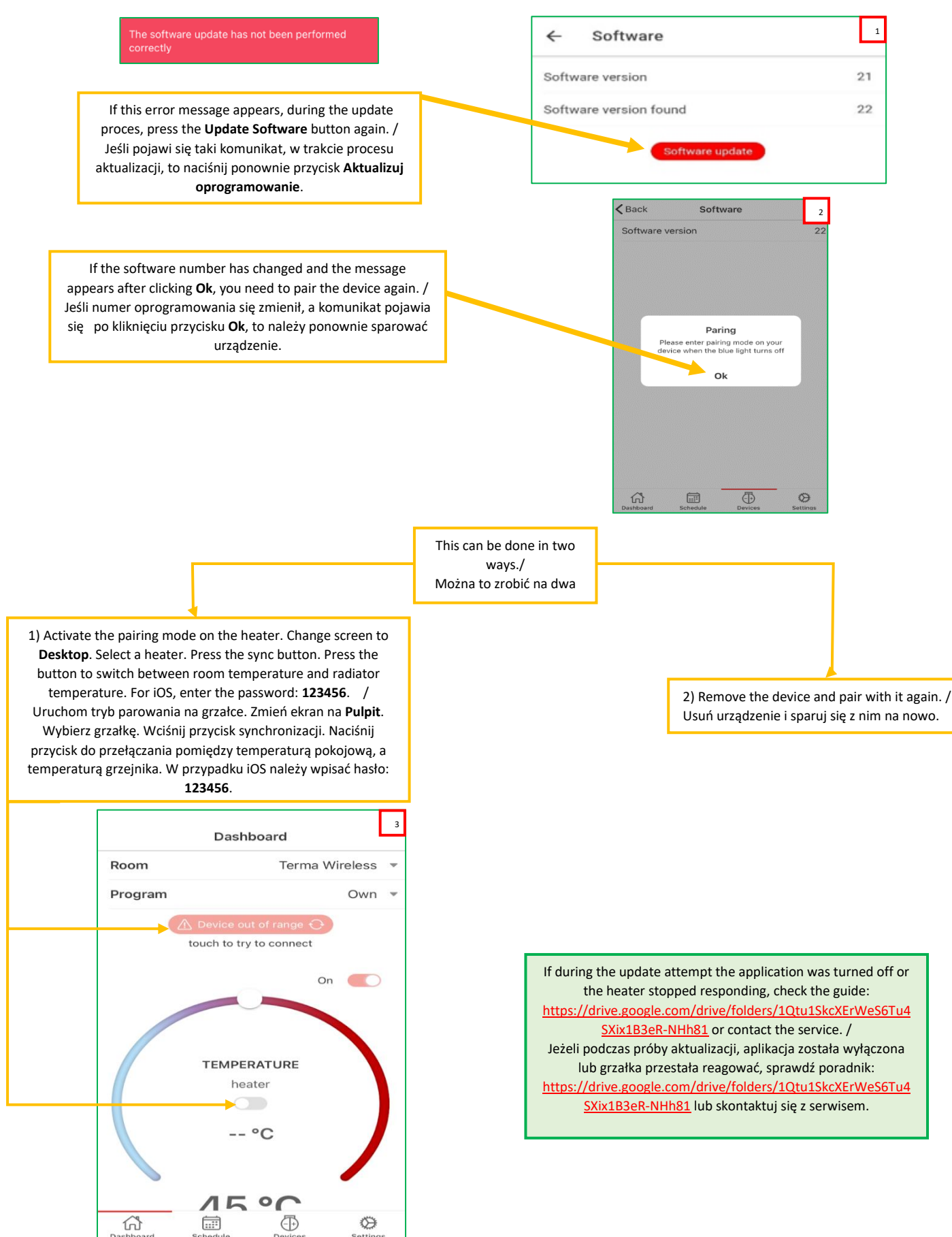

## 8. Settings / Ustawienia

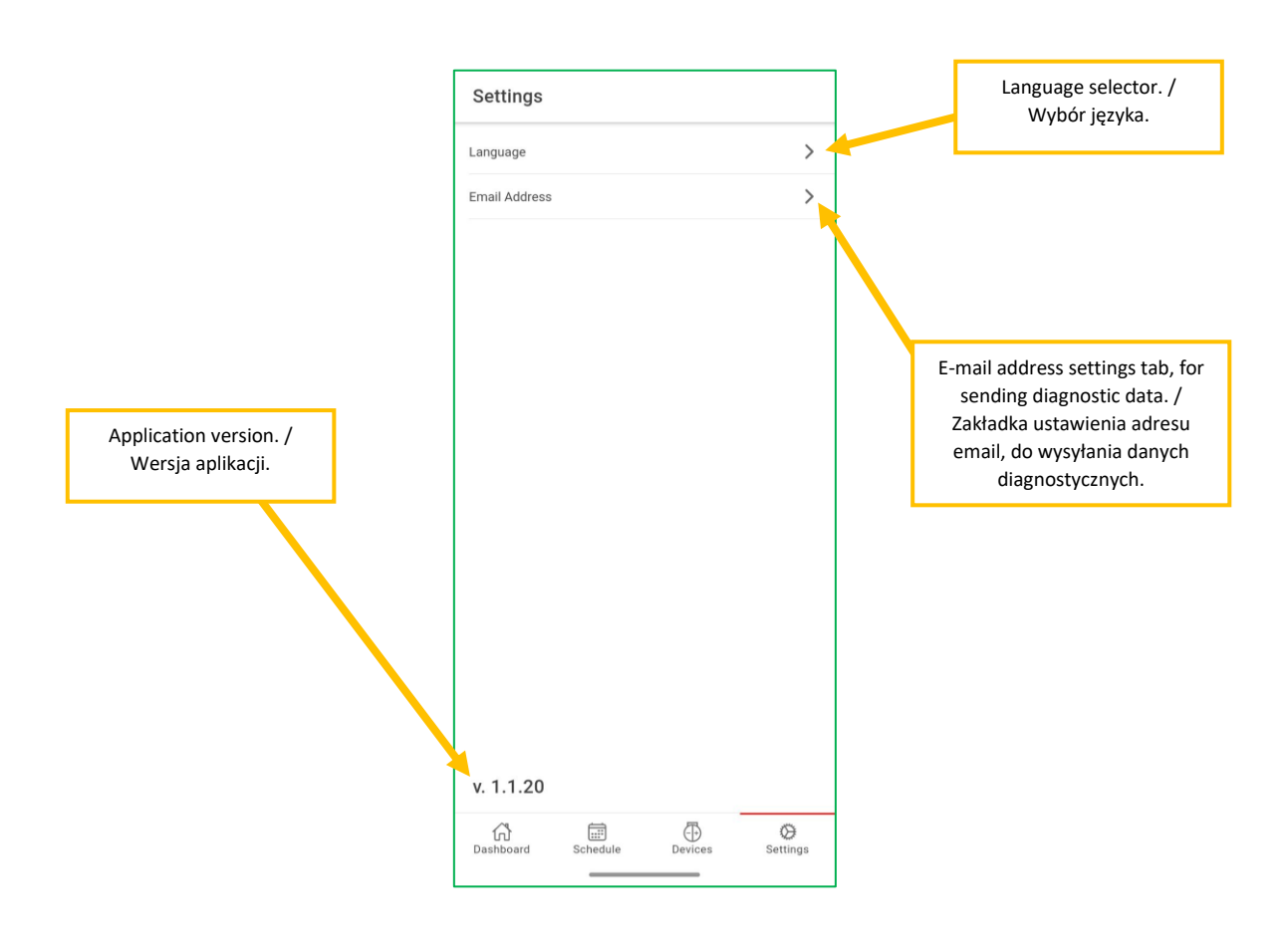